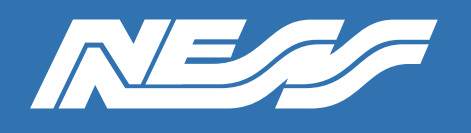

## How-To Guide

Setup Guide for:

U-PROX Readers via U-Prox app

Rev 1.0

Page 1 of 3

## Initial Steps:

- Download U-Prox Config & U-Prox ID from Apple App Store or Google Play
- Short Data 0 (Green) & Data 1 (White) \*Initial Setup Only\*
- Power the reader
- Open U-Prox Config and search for the reader (you will need to be close)

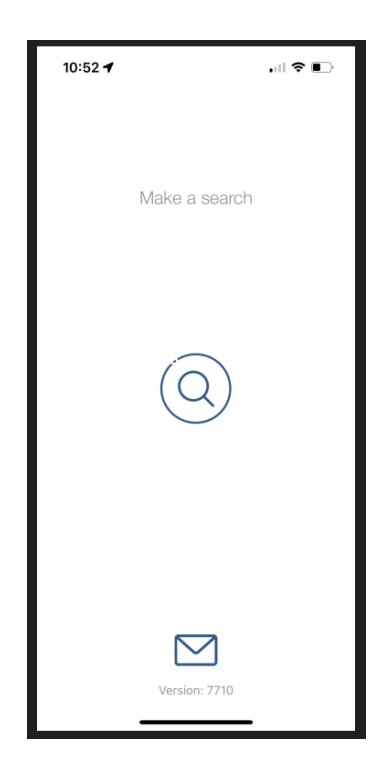

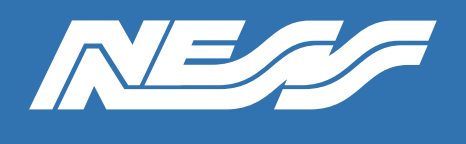

## How-To Guide

Page 2 of 3

- Select the reader once it is found and tap on the plug icon

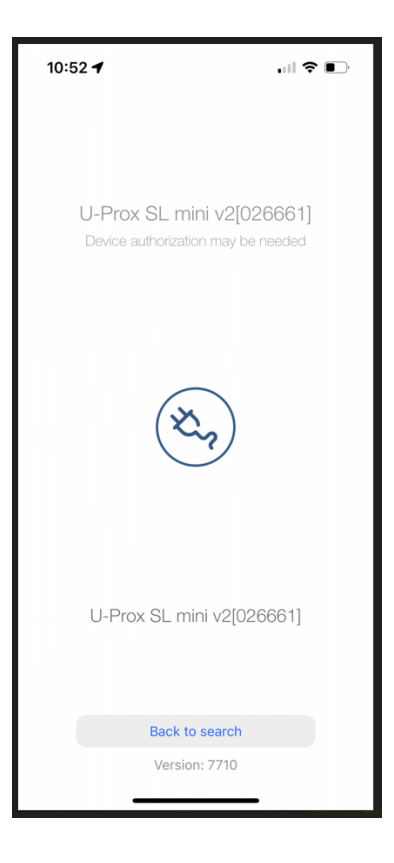

- Go to "SETTINGS"

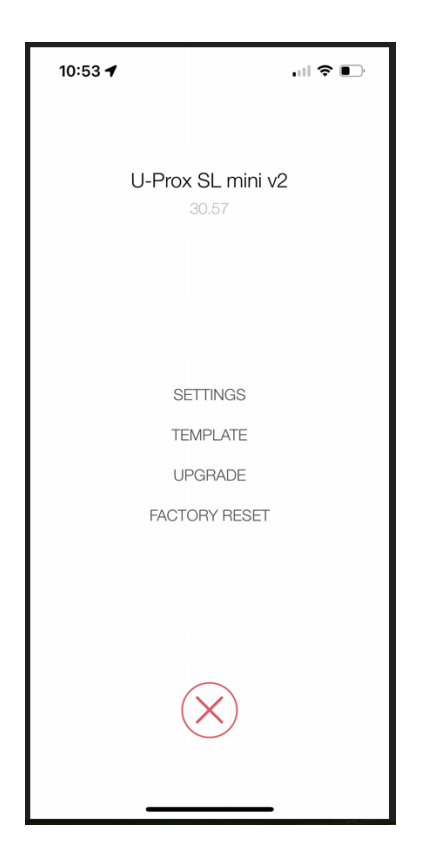

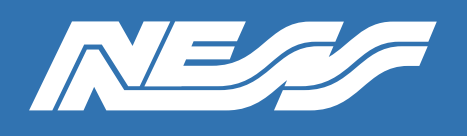

Page 3 of 3

From here you will be able to:

- Load the profile that allows the reader to communicate with the U-Prox ID
  App (Please note profile 1359 must appear behind serial number)
  \*Follow this <u>guide</u> to load the profile if using U-Prox ID\*
- Set an Installer code so the reader can be accessed without shorting D0 & D1
- Set the reader format to the required setting for specific cards/tags
- Adjust the Wiegand output as needed \*Our guides are for Wiegand 26 bit\*
- Once settings have been changed, select "Back" to navigate to the previous screen and select "SAVE TO DEVICE"

| 10:53 🕇                     |                             |             |
|-----------------------------|-----------------------------|-------------|
| K Back                      |                             |             |
|                             | U-Prox SL mini v2<br>30.57  |             |
| Device                      |                             |             |
| Device serial 00:48:00:02:6 | number<br>6:61 profile 1359 | >           |
| Firmware<br>30.57           |                             | >           |
| Installer code              | 9                           | >           |
| Security                    |                             |             |
| Reader<br>ASK, FSK, Mif     | are, Bluetooth, Inner Ra    | nge, NFC, T |
| Output interf<br>Wiegand 26 | ace                         | >           |
| Facility code<br>Absent     |                             | >           |
| Encrypt Mob                 | ile ID (BLE)                | >           |
| Mifare Profile<br>Unused    | 9S                          | >           |
| Extended set                | tings                       | >           |
| Indication                  |                             |             |

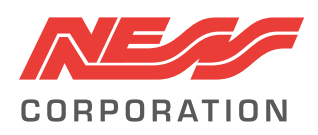

Innovative Electronic Solutions www.ness.com.au

National Customer Service Centre Ph: 1300 551 991 techsupport@ness.com.au